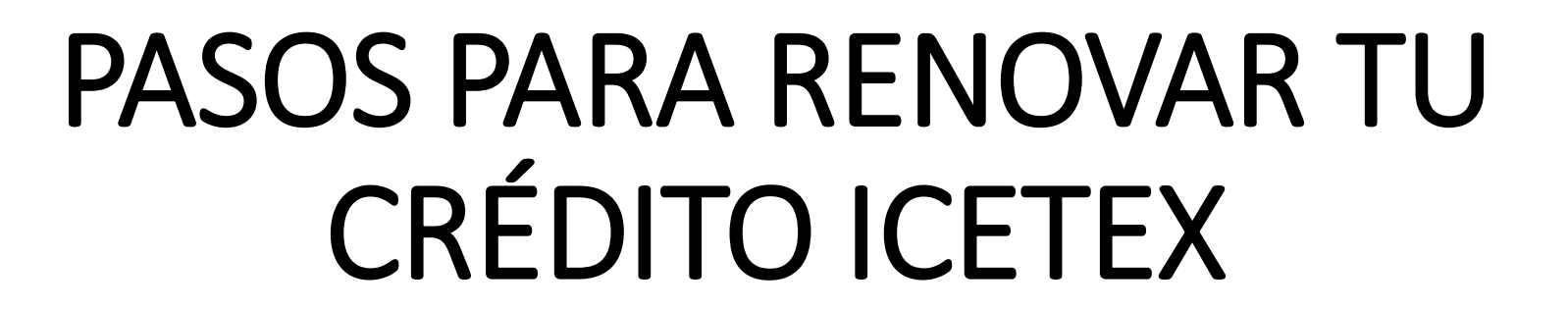

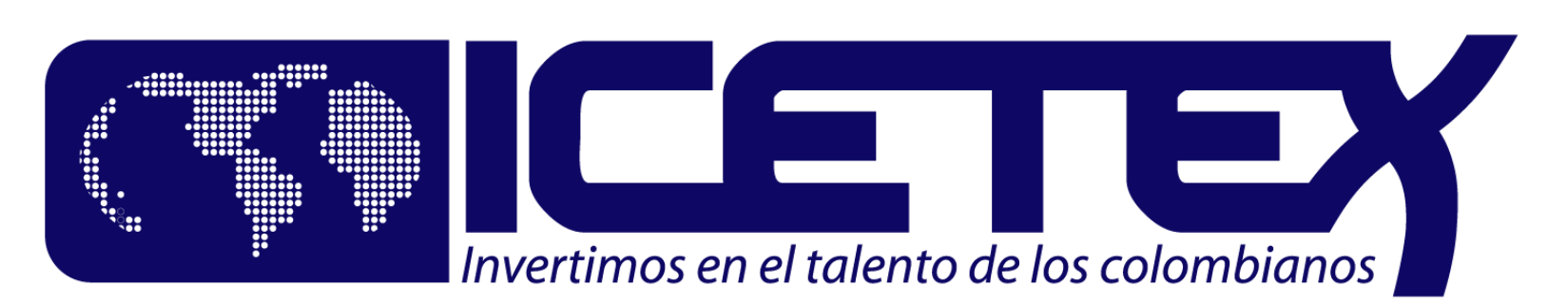

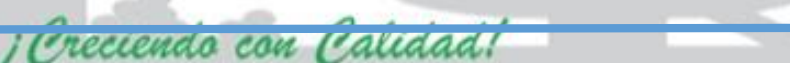

Corporación Universitaria Antonio José de Sucre

ISO 9001 : 2015 BUREAU VERIT, Certification

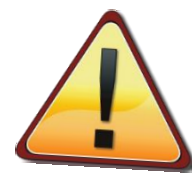

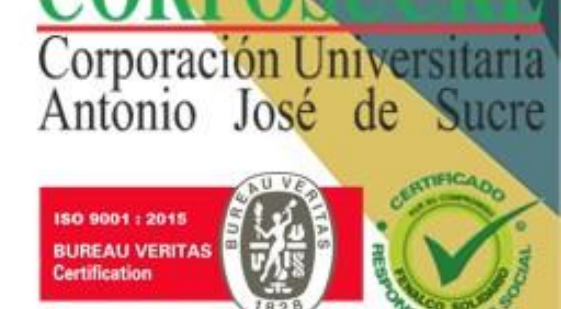

## RECUERDA ESTAR SIEMPRE AL DÍA CON LOS PAGOS DE TU CRÉDITO ICETEX PARA QUE PUEDAS RENOVAR SIN INCONVENIENTES

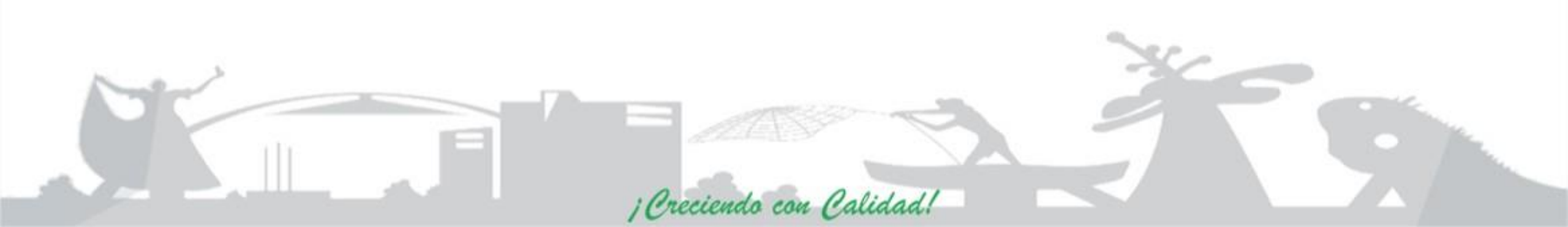

## **Requisitos Mínimos Para Renovar**

- Tener un promedio ponderado mayor o igual a 3,0.
- 2 formatos de actualización de datos
- ✓Copia de la cédula si cambiaste recientemente de T.I a C.C o si estudias programas en Convenio con TECNAR.
- ✓ Copia del último recibo de <u>energía</u> cancelado (se evidencie la dirección).
- ✓ Certificado de notas del periodo cursado (Cancelar en caja, valor \$15,625)
- Las líneas "Tu Eliges" y "Mediano Plazo" deberán cancelar \$10,000 correspondiente al seguro para la ejecución de su matrícula

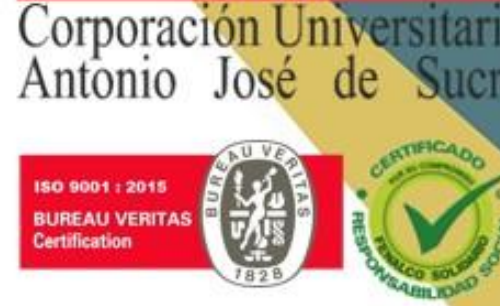

NOTA:

El promedio ponderado es diferente al promedio aritmético, El promedio ponderado toma en cuenta el número de crédito académicos.

No de Créditos Promedio Aritmético **Promedio Ponderado** Calculo Diferencial  $\rightarrow$  3.7 11,1 Calculo Diferencial  $\rightarrow$  3,7 X 3 14,4 Estructura de Datos I  $\rightarrow$  4,8 Estructura de Datos I  $\rightarrow$  4,8 X 3 18,8  $\rightarrow$  4,7 Bases de Datos Bases de Datos  $\rightarrow$  4,7 X 4 18 Análisis y Diseño  $\rightarrow$  4.5  $\rightarrow$  4,5 X 4 Análisis y Diseño Admón. de Redes  $\rightarrow$  4.0 12 Admón. de Redes  $\rightarrow$  4,0 X 3 21,7 74,3 17 Entre el # de crédito 74,3 4,34 17 4,37 Creciendo con Calidad

Corporación Universitaria

Sucre

Antonio José de

ISO 9001 : 2015 BUREAU VERITA Certification

- 1. Ingresar a la página web de ICETEX www.icetex.gov.co
- 2. Hacer clic en la opción "Estudiante / gestión de crédito"

Corporación Universitaria

ucre

Antonio José de

ISO 9001 : 2015 BUREAU VERITAS

Certification

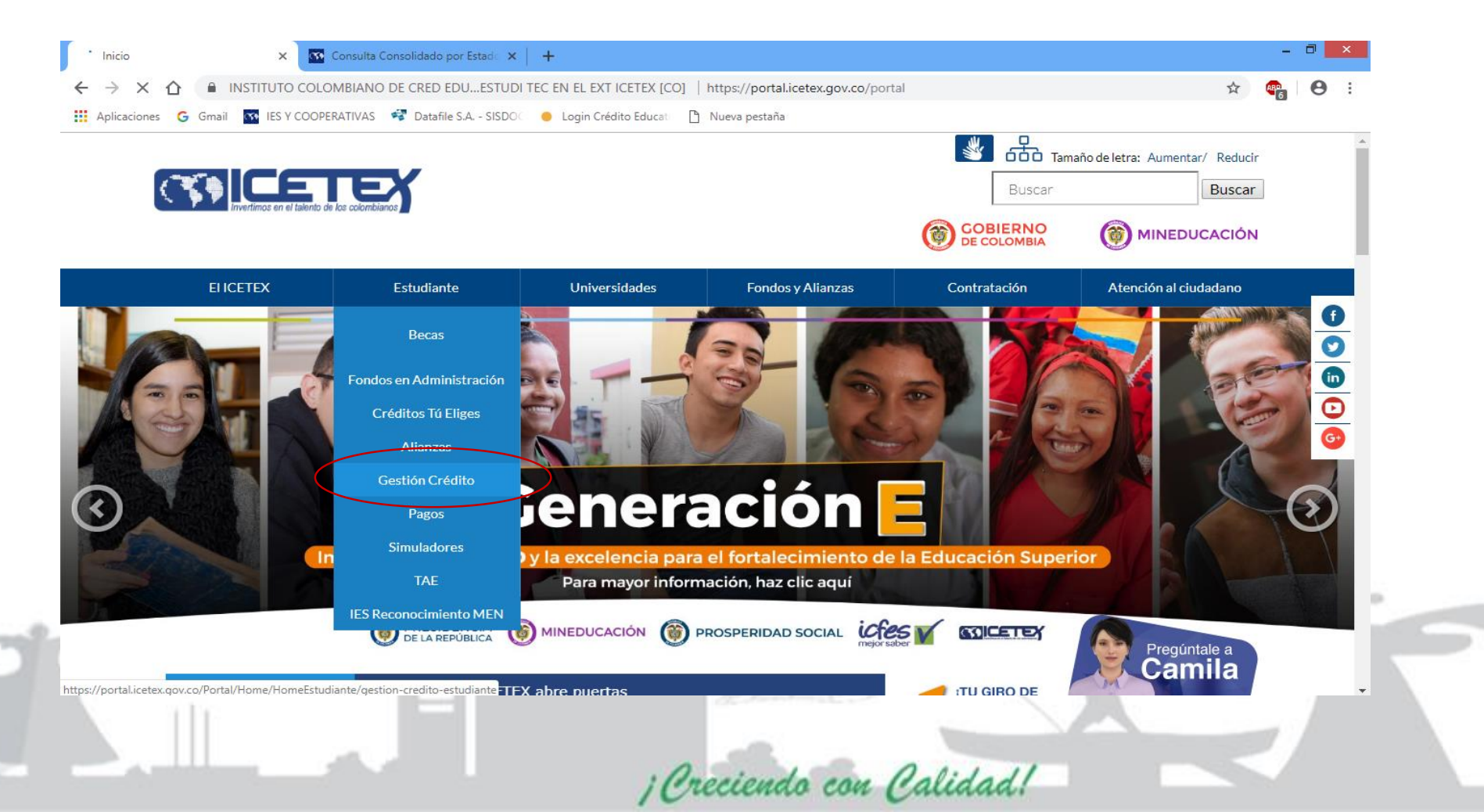

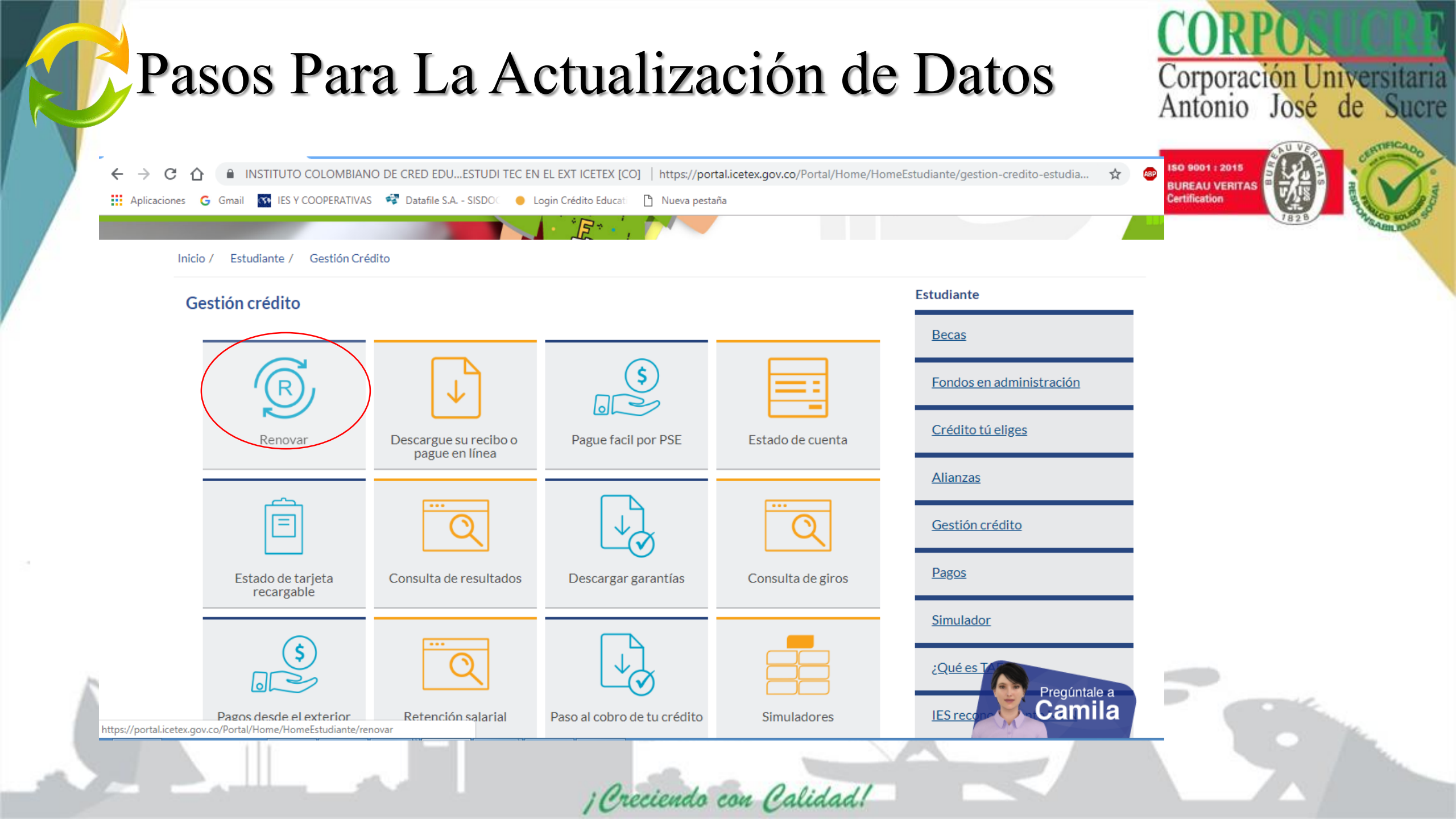

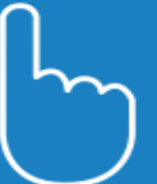

Corporación Universitaria Antonio José de Sucre

### Oficina virtual

Ingrese a la Oficina Virtual con correo electrónico y contraseña para realizar transacciones referentes a tu crédito.

Si ya tienes usuario y contraseña, por favor inicia sesión, de lo contrario accede al link Registrate Aquí

Correo Electrónico

### Contraseña

Código de Seguridad

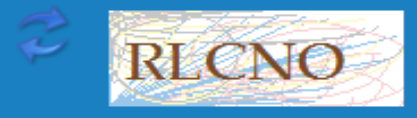

Ingresar

[Creciendo con Calidad!

¿Olvidaste tu contraseña?

> No renovar el crédito por más de dos (2) periodos ocasionará la terminación automática del crédito y el paso al cobro.

Bienvenido Señor(a):

### Su último acceso fué: 18/10/2018 11:44:57 a.m.

#### Autorización de tratamiento de datos personales

convenios que tengan por objeto materializar la oferta de productos y servicios del ICETEX. (7) Para transmitir información personal a terceras partes que hacen tratamiento de datos a modo de Encargo, aspecto necesario para la ejecución de las operaciones del ICETEX. A su vez se solicita a los titulares de los datos sensibles, de manera expresa, libre y voluntaria autorice el tratamiento de datos personales sensibles tales como el origen racial o étnico, datos biométricos, aspectos socio económicas y situaciones de vulnerabilidad al tenor de lo dispuesto en el artículo 6 de la ley 1581 de 2012.

Se realiza Tratamiento de Datos Personales de niños, niñas y adolescentes obedeciendo al interés superior de la educación, en cuyos casos las autorizaciones son suministradas por los Representantes Legales o Tutores.

El alcance de la autorización comprende la facultad para que el ICETEX le envíe mensajes con contenidos institucionales, notificaciones, información del estado de cuenta, saldos, cuotas pendientes de pago y demás información relativa al portafolio de servicios de la entidad, a través de correo electrónico y/o mensajes de texto al teléfono móvil.

Mis derechos como titular del dato son los previstos en la constitución y la ley, especialmente el derecho a conocer, actualizar, rectificar y suprimir mi información personal; así como el derecho a revocar el consentimiento otorgado para el tratamiento de datos personales. Estos los puedo ejercer a través de los canales dispuestos por el ICETEX para la atención al público y observando la política de tratamiento de datos personales de ICETEX disponible en www.icetex.gov.co;

¡ Creciendo con Calidad!

Autorizo tratamiento de datos personales 🗹

Aceptar

ción Universitaria Estudiante losé icre Becas Fondos en administración Crédito tú eliges Alianzas Gestión crédito Pagos Simulador ¿Qué es TAE? **IES reconocimiento MEN** 

4. Paso: Hacer clic al número de solicitud

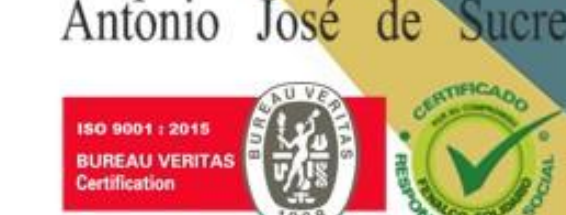

Corporación Univer

|                | SOLICITUDES VIGENTES |                |                                      |                                                          |                              |               |       |          |       |
|----------------|----------------------|----------------|--------------------------------------|----------------------------------------------------------|------------------------------|---------------|-------|----------|-------|
| NUM. SOLICITUD | FECHA SOLICITUD      | ID SOLICITANTE | NOMBRE                               | IES                                                      | PROGRAMA                     | NIVEL         | LINEA | SUBLINEA | SALDO |
| <u>1973406</u> | 18/01/2013 15:26:56  | 1102872027     | GERMAN<br>DARIO<br>RAMIREZ<br>TAMARA | CORPORACION<br>UNIVERSITARIA<br>DE SUCRE -<br>CORPOSUCRE | INGENIERÍA<br>DE<br>SISTEMAS | UNIVERSITARIA | ACCES | ACCES    | 0     |

### Nota:

Sí el sistema no te permite ingresar, es porque estas en mora con ICETEX Ya sea por 1 peso o más. Por tal motivo deberás acercarte a la oficina de crédito De CORPOSUCRE con todos los soportes o bauches de tus pagos realizados

4. Paso: Hacer clic al número de solicitud

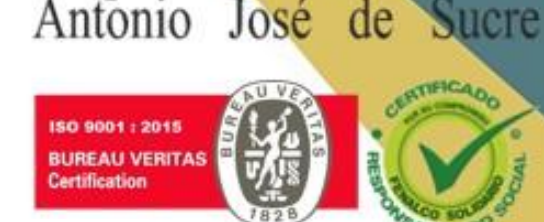

|                | SOLICITUDES VIGENTES |                |                                      |                                                          |                              |               |       |          |       |
|----------------|----------------------|----------------|--------------------------------------|----------------------------------------------------------|------------------------------|---------------|-------|----------|-------|
| NUM. SOLICITUD | FECHA SOLICITUD      | ID SOLICITANTE | NOMBRE                               | IES                                                      | PROGRAMA                     | NIVEL         | LINEA | SUBLINEA | SALDO |
| <u>1973406</u> | 18/01/2013 15:26:56  | 1102872027     | GERMAN<br>DARIO<br>RAMIREZ<br>TAMARA | CORPORACION<br>UNIVERSITARIA<br>DE SUCRE -<br>CORPOSUCRE | INGENIERÍA<br>DE<br>SISTEMAS | UNIVERSITARIA | ACCES | ACCES    | 0     |

### Nota:

A continuación aparecerá el formulario para la actualización de datos.

Hay ciertos campos que está bloqueados, se dejan así y solo se va a actualizar aquellos campos que no se encuentran bloqueados

En algunos casos aparece el tipo de identificación del codeudor como Tarjeta de Identidad, hacer caso omiso

ACTUALIZACIÓN DE DATOS PARA LA RENOVACIÓN DE CRÉDITO DATOS DEL SOLICITANTE

EN CASO DE CAMBIO DE NUEVA NOMENCLATURA EN LA DIRECCION DE SU RESIDENCIA O LA DE SU NUCLEO FAMILIAR, POR FAVOR REGISTRELA, ES IMPORTANTE CONTAR CON DATOS ACTUALIZADOS PARA UN CANAL DE COMUNICACION ADECUADO ENTRE USTED E ICETEX

## **Diligencie los campos**

| Apellidos:                                  |  |
|---------------------------------------------|--|
| Tipo de núcleo familiar:                    |  |
| Estrato del núcleo:                         |  |
| Departamento de residencia del solicitante: |  |
| Municipio de residencia del solicitante:    |  |
| Dirección de residencia del solicitante:    |  |
| Teléfono residencia del solicitante:        |  |
| Correo electrónico:                         |  |
| Confirmación de Correo electrónico:         |  |
| Como desea recibir su extracto:             |  |

| Linea Credito           | ACCES - ACCES                                   |  |
|-------------------------|-------------------------------------------------|--|
| Departamento IES        | SUCRE                                           |  |
| Municipio IES           | SINCELEJO                                       |  |
| IES                     | CORPORACION UNIVERSITARIA DE SUCRE - CORPOSUCRE |  |
| Programa                | INGENIERÍA DE SISTEMAS                          |  |
| Semestre:               | 1                                               |  |
| Número documento:       | 1102872027                                      |  |
| Nombres:                | GERMAN DARIO                                    |  |
| Apellidos:              | RAMIREZ TAMARA                                  |  |
| o de núcleo familiar:   | PADRE Y MADRE                                   |  |
| Estrato del núcleo:     | 1                                               |  |
| lencia del solicitante: | SUCRE V                                         |  |
| lencia del solicitante: | SINCELEJO V                                     |  |
| lencia del solicitante: |                                                 |  |
| lencia del solicitante: |                                                 |  |
| Correo electrónico:     |                                                 |  |
| e Correo electrónico:   |                                                 |  |
| ea recibir su extracto: | -Seleccione-                                    |  |

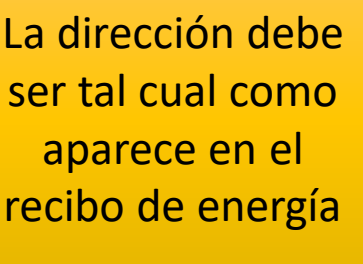

Señor beneficiario: con el fin de garantizar la efectividad del pago de los dineros para su crédito, usted debe tener una cuenta bancaria ACTIVA de la cual debe ser el titular o en caso de no tener una cuenta bancaria abierta a su nombre, puede solicitarla. Mayor información en nuestra línea de antención al Usuario: 01900 3313777.

Solicitud del crédito para este semestre:

Renovar O Aplazar

accento con Cuunun

Actualizar Cuenta Bancaria

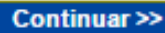

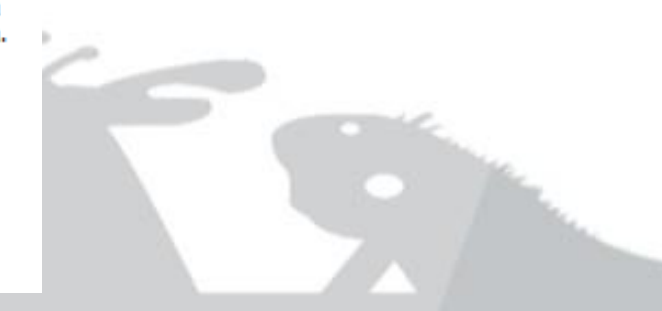

Corporación Universitaria

Antonio José

ISO 9001 : 2011 BUREAU VERITAS Certification

92

ACTUALIZACIÓN DE DATOS PARA LA RENOVACIÓN DE CRÉDITO DATOS DE LOS CODEUDORES

CEDULA DE CIUDADANIA

Tipo documento: Documento: Nombres: Apellidos:

Departamento de Residencia: Municipio de residencia: Dirección de residencia: Teléfono de residencia Correo electrónico: Nombre de la empresa en la que labora: Departamento de la empresa en la que labora: Municipio de la empresa en la que labora: Dirección de la empresa en la que labora: Teléfono de la empresa en la que labora: Cargo:

| JOSE MANUEL          |   |
|----------------------|---|
|                      | Г |
| Elija una opción 🔹   | L |
| Elija una opción 🔹 🔻 |   |
|                      |   |
|                      |   |
|                      |   |
|                      |   |
| Elija una opción 🔹   |   |
| Elija una opción 🔹 🔻 |   |
|                      |   |
|                      |   |
|                      |   |

v

Diligencie los campos

Corporación Universitaria

Sucre

Antonio José de

ISO 9001 : 2015 BUREAU VERITAS Certification

<< Anterior

Continuar >>

¡ Creciendo con Calidad!

**Diligencie TODOS los campos** 

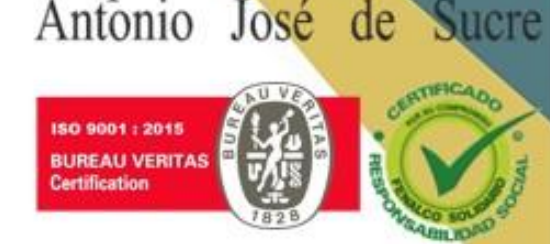

Corporación Universitaria

### ACTUALIZACIÓN DE DATOS PARA LA RENOVACIÓN DE CRÉDITO DATOS DEL NÚCLEO FAMILIAR

Recuerde que aquí puede modificar los datos de los familiares del núcleo que está definido en los "**Datos del solicitante**". Si desea cambiar el tipo de núcleo, lo debe modificar en "**Datos del solicitante**" y luego modificar los datos de los familiares asociados al núcleo elegido, en esta página.

Núcleo familiar: PAI Tipo familiar: PA Tipo documento: CE Documento: 159 Nombres: Apellidos: E-mail: Dirección:

Teléfono:

| DRE Y MADRE   |        |   |  |
|---------------|--------|---|--|
| ADRE 🔻        |        |   |  |
| EDULA DE CIUD | ADANIA | • |  |
| 95            |        |   |  |
|               |        |   |  |
|               |        |   |  |
|               |        |   |  |
|               |        |   |  |
|               |        |   |  |

; Creciendo con Calidad!

Por último haz una revisión de los datos actualizados y le das clic en "Guar<mark>dar cambio</mark> Automáticamente la pagina empieza a guardar la información y va generando el FORMATO

Corporación Universitaria

lose

Antonio

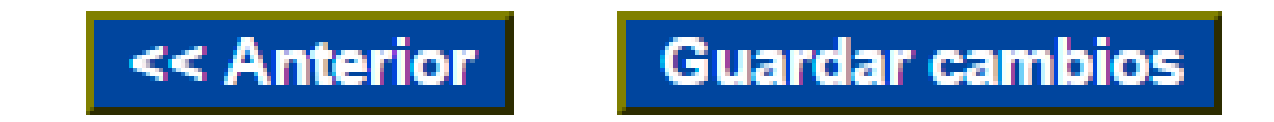

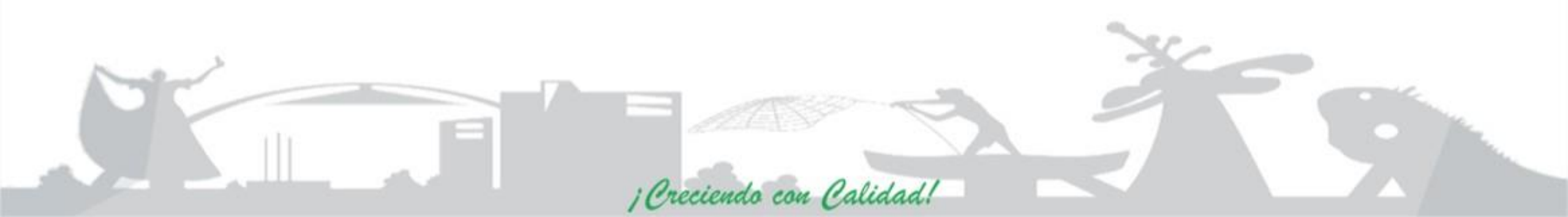

5. Paso: Hacer clic en el botón "Ver Formato"

### **REPORTE DE ACTUALIZACIÓN DE DATOS DEL ESTUDIANTE**

| Tipo de documento :                        | CEDULA DE CIUDADANIA  |  |
|--------------------------------------------|-----------------------|--|
| Número de identificación :                 | 1102872027            |  |
| Nombres :                                  | GERMAN DARIO          |  |
| Apellidos :                                | RAMIREZ TAMARA        |  |
| Dirección del núcleo familiar :            | CRA 18E 41A 15        |  |
| Departamento :                             | SUCRE                 |  |
| Municipio :                                | SINCELEJO             |  |
| Teléfono del núcleo familiar :             | 2745348               |  |
| Correo electrónico :                       | YERMAN_GR@HOTMAIL.COM |  |
| Banco:                                     | PAGO TARJETA VISA     |  |
| Número de Cuenta :                         | 4241140007455327      |  |
| Tipo de Cuenta :                           |                       |  |
| Número de Identificación :                 |                       |  |
| Tipo de Identificación :                   |                       |  |
| Titular Cuenta :                           |                       |  |
| Solicitud del crédito para este semestre : | RENOVAR               |  |
|                                            |                       |  |

RECUERDE IMPRIMIR, DILIGENCIAR Y ENTREGAR ESTE FORMATO EN LA OFICINA DE ICETEX DONDE RADICO LOS DOCUMENTOS DEL CREDITO, CON EL FIN DE CONTINUAR EL PROCESO DE RENOVACION DE SU CREDITO EN EL SISTEMA.

### PARA NOSOTROS ES MUY IMPORTANTE SU RESPUESTA JAYUDENOS A MEJORAR! HAGA CLICK K

Recomendación : Conserve una copia de este documento una vez firmado por el encargado para futuras reclamaciones.

Ver Formato

¡Creciendo con Calidad!

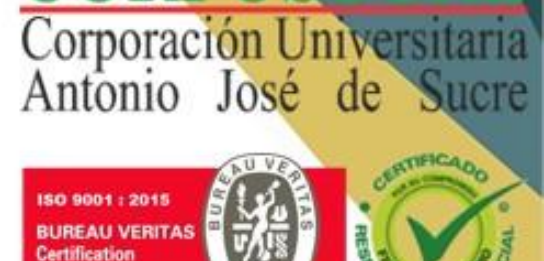

#### 6. Paso: Para Finalizar debes imprimir el formato, y sacarle una copia 150 9001 : 2015

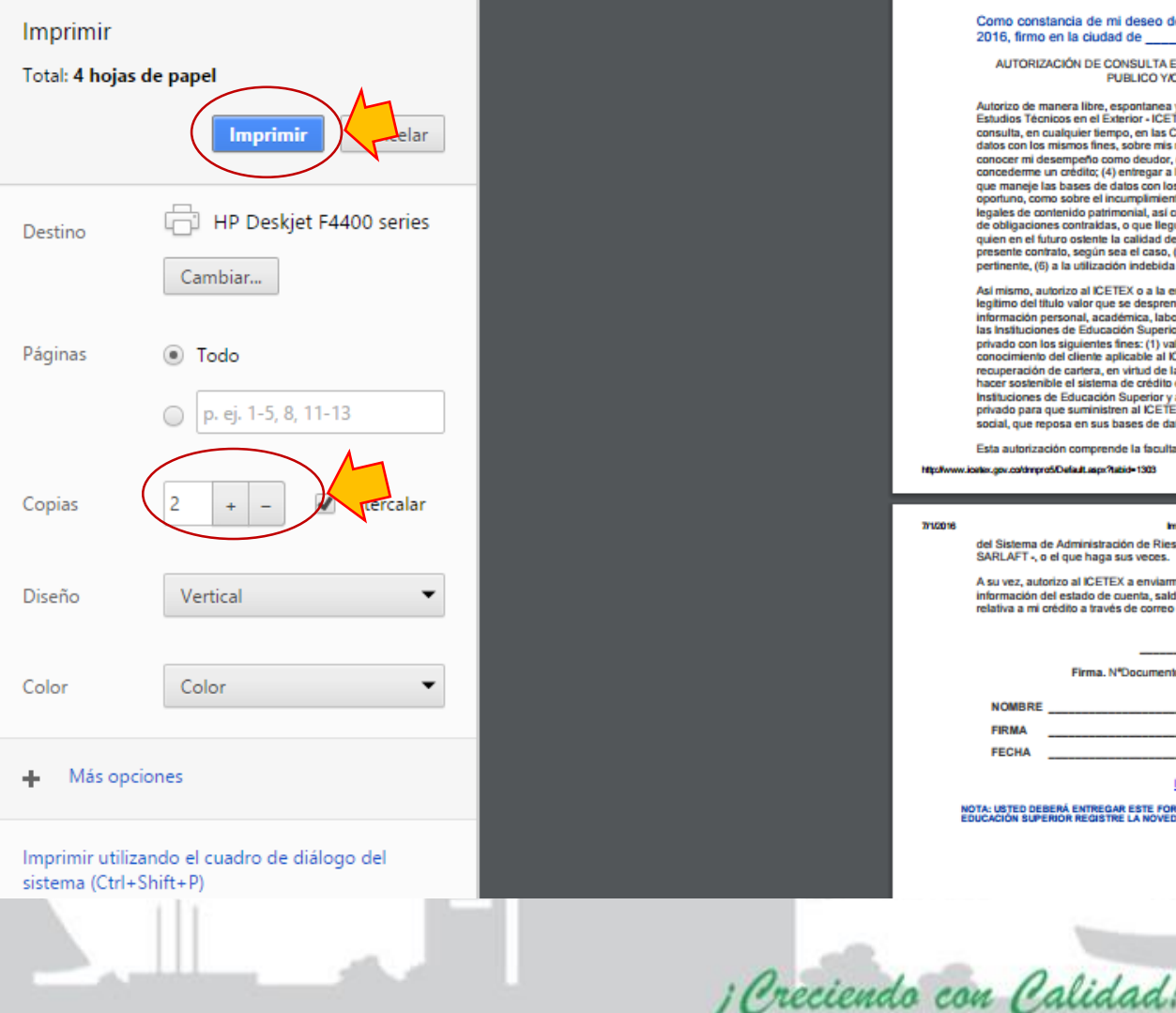

#### Como constancia de mi deseo de renovar el crédito con el loetex para el 1 semestre de 2016, firmo en la ciudad de el día

Corporación Universitaria

Antonio José

BUREAU VERITAS Certification

AUTORIZACIÓN DE CONSULTA EN CENTRALES DE RIESGO, IES ENTIDADES DE DERECHO PUBLICO Y/O EMPRESAS DE CARÁCTER PRIVADO

Autorizo de manera libre, espontanea y voluntaria al Instituto Colombiano de Crédito Educativo y Estudios Técnicos en el Exterior - ICETEX, o a quien en un futuro sea acreedor para que realice consulta, en cualquier tiempo, en las Centrales de Riesgo y demás entidades que manejan bases de datos con los mismos fines, sobre mis relaciones comerciales y toda la información relevante para: (1) conocer mi desempeño como deudor, (2) mi capacidad de pago, (3) valorar el riesgo futuro de concederme un crédito; (4) entregar a las Centrales de Información de riesgos y a cualquier otra entidad que maneje las bases de datos con los mismos fines, el reporte de datos, tanto sobre el cumplimiento oportuno, como sobre el incumplimiento, si lo hubiere, de mis obligaciones crediticias o de mis deberes legales de contenido patrimonial, así como sobre el nacimiento, modificación, extinción y cumplimiento de obligaciones contraidas, o que llegue a contraer, fruto de contratos celebrados con el ICETEX o con quien en el futuro ostente la calidad de acreedor o tenedor legitimo del título valor que se desprende del presente contrato, según sea el caso, (5) o cualquier otro dato personal económico que estime pertinente, (6) a la utilización indebida de los servicios financieros.

Así mismo, autorizo al ICETEX o a la entidad que en un futuro, ostente la calidad de acreedor o tenedor legítimo del título valor que se desprende de la presente obligación, según sea el caso, a consultar la información personal, académica, laboral y de seguridad social, que reposa en las bases de datos de las Instituciones de Educación Superior y a las entidades de derecho público y/o empresas de carácter privado con los siguientes fines: (1) validar la información en cumplimiento de la exigencia legal de conocimiento del cliente aplicable al ICETEX, (2) para efectos de adelantar las acciones de cobro y de recuperación de cartera, en virtud de la naturaleza pública de los recursos colocados en procura de hacer sostenible el sistema de crédito educativo del ICETEX. Con esta misma finalidad autorizo a las Instituciones de Educación Superior y a las entidades de derecho público y/o empresas de carácter privado para que suministren al ICETEX la información personal, académica, laboral y de seguridad social, que reposa en sus bases de datos.

Esta autorización comprende la facultad para consultar mi información en listas de control en el marco

n.oov.co/dmoro5/Default.ascv?tabid=130

Impresión - Constancia de Renovación de Crédito

del Sistema de Administración de Riesgos para Lavados de Activos y Financiación del Terrorismo -SARLAFT -, o el que haga sus veces.

A su vez, autorizo al ICETEX a enviarme mensajes con contenido institucional, notificaciones, información del estado de cuenta, saldos, cuotas pendientes de pago en mora y demás información relativa a mi crédito a través de correo electrónico y/o mensajes de texto al teléfono móvil.

| Firma, N*Documente | CEDULA DE CIUDAL | ANIA No. 1102872027 |
|--------------------|------------------|---------------------|
|                    | RECIBI (IES)     |                     |

NOTA: USTED DEBERÁ ENTREGAR ESTE FORMATO DEBIDAMENTE DILIGENCIADO PARA QUE SU INSTITUCIÓN DE

## Te Recordamos Los Requisitos Mínimos Para Renovar

- Tener un promedio ponderado mayor o igual a 3,0.
- 2 formatos de actualización de datos
- ✓ Copia de la cédula si cambiaste recientemente de T.I a C.C o si estudias programas en Convenio con TECNAR.
- ✓ Copia del último recibo de **energía** cancelado (se evidencie la dirección).
- ✓ Certificado de notas del periodo cursado (Cancelar en caja, valor \$15,625)
- Las líneas "Tu Eliges" y "Mediano Plazo" deberán cancelar \$10,000 correspondiente al seguro para la ejecución de su matrícula

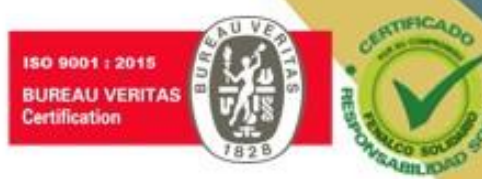

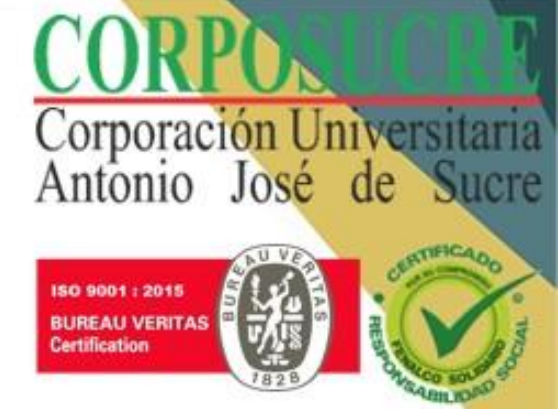

### \*\*DEBERÁS ENTREGAR TODA LA DOCUMENTACIÓN COMPLETA A LA OFICINA DE CRÉDITO\*\*

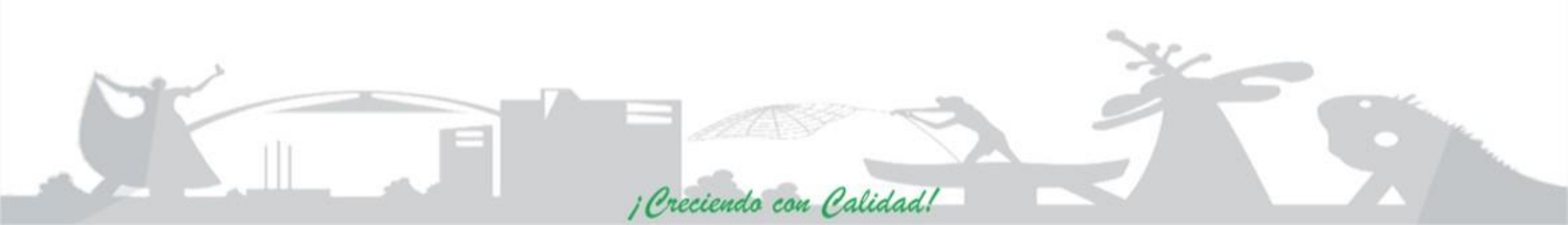